## **CITI Program Registration Process**

Support FAQ Contact Us

Log into https://about.citiprogram.org/

1. Choose Register and then "Select Your Organization Affiliation"

| CITI - Learner Registration                                                        |                                                                                                    |
|------------------------------------------------------------------------------------|----------------------------------------------------------------------------------------------------|
| Steps: 1 2 3 4                                                                     |                                                                                                    |
| Select Your Organization Affiliation                                               | Independent Learner Registration                                                                                                    |
| This option is for persons affiliated with a CITI Program subscriber organization. | Use this option if you are paying for your courses. This option is<br>for persons not affiliated with a CITI Program subscriber<br>organization, or who require content that their organization<br>does not provide. Fees apply. Credit card payment with<br>American Express, Discover, MasterCard or Visa is required.<br>Checks are not accepted. |
| New to the CITI Program? Read the gettin                                           | g <u>started guide</u> or watch the <u>getting started video</u> .                                                                                                    |

Need Help Logging In? Chat With Us Status Page

2. Type in "Bradley University" and you will then be provided the Terms of Service and confirm that you are an affiliate of Bradley University. Then click on "Create a CITI Program Account"

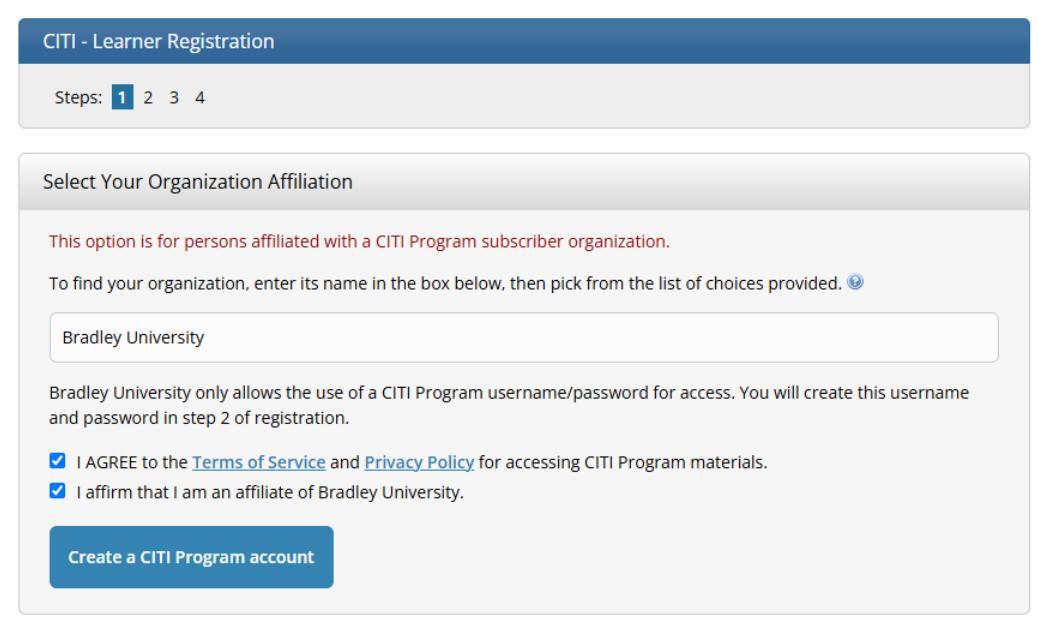

3. Enter your personal information in the fields:

| CITI - Learner Registration - Bradley University                                            |                                                                                                    |
|---------------------------------------------------------------------------------------------|----------------------------------------------------------------------------------------------------|
| Steps: <u>1</u> 2 3 4                                                                       |                                                                                                    |
|                                                                                             |                                                                                                    |
| Personal Information                                                                        |                                                                                                    |
| * indicates a required field.                                                               |                                                                                                    |
| * First Name                                                                                | * Last Name                                                                                                    |
| * Email Address                                                                             | * Verify email address                                                                                                    |
| We urge you to provide a second ema<br>access the first one. If you forget your<br>address. | ail address, if you have one, in case messages are blocked or you lose the ability to<br>rusername or password, you can recover that information using either email |
| Secondary email address                                                                     | Verify secondary email address                                                                                                    |
| Continue To Step 3                                                                          |                                                                                                    |

4. Create your username and password:

| CITI - Learner Registratio                                                        | n - Bradley University                                                                                                    |
|-----------------------------------------------------------------------------------|----------------------------------------------------------------------------------------------------|
| Steps: 1 2 3 4                                                                    |                                                                                                    |
| Create your Username ar                                                           | d Password                                                                                                    |
| * indicates a required field.                                                     |                                                                                                    |
| Your username should cons<br>"a12b34cd". Once created, y                          | ist of 4 to 50 characters. Your username is not case sensitive; "A12B34CD" is the same as<br>our username will be part of the completion report.                      |
| * User Name                                                                       |                                                                                                    |
|                                                                                   |                                                                                                    |
|                                                                                   |                                                                                                    |
| Your password should consi<br>"a12b34cd".                                         | st of 8 to 50 characters. Your password IS case sensitive; "A12B34CD" Is not the same as                                                                              |
| * Password                                                                        | * Verify Password                                                                                                    |
|                                                                                   |                                                                                                    |
| Please choose a security qui<br>information, you will have<br>* Security Question | stion and provide an answer that you will remember. NOTE: If you forget your login<br>o provide this answer to the security question in order to access your account. |
|                                                                                   | •                                                                                                    |
|                                                                                   |                                                                                                    |
| * Security Answer                                                                 |                                                                                                    |
|                                                                                   |                                                                                                    |
|                                                                                   |                                                                                                    |
|                                                                                   |                                                                                                    |

5. Answer some additional questions:

| CITI - Learner Registration - Bradley University                                                                                                    |
|----------------------------------------------------------------------------------------------------|
| Steps: <u>1</u> <u>2</u> <u>3</u> <u>4</u>                                                                                                    |
| * indicates a required field.                                                                                                    |
| Would you like to connect your ORCID <sup>®</sup> iD to your CITI Program account?                                                                                                    |
| D Connect your ORCID ID                                                                                                    |
| * Country of Residence                                                                                                    |
| Search for country: Enter full or partial name (e.g., "United States") OR your country's two or three character abbreviation (e.g., "US", "USA"), then pick from the list of choices provided. |
|                                                                                                    |
| * May we contact you to provide information about other courses and services after you complete your CITI<br>Program coursework? 🔮                                                             |
| ⊖yes<br>⊖No                                                                                                    |
| Continue Registration                                                                                                    |

## 6. One final question:

## What are continuing education (CE) credits?

CE credits are used by licensed professionals in fields such as healthcare and education to maintain their licensed status. They are not related to the credit hours earned by students at academic institutions, and most students cannot make use of CE credits. Learn more about CE credits.

## Are you a licensed professional who would like to earn CE credits?

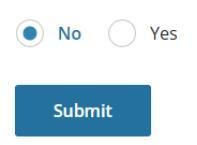

7. Start will now start filling out your profile:

| Profiles<br>Bradley University                                                   |         |  |
|----------------------------------------------------------------------------------|---------|--|
| Home > Profiles > Institution Profile                                            |         |  |
| Please provide the following information requested by: <b>Bradley University</b> |         |  |
| Fields marked with an asterisk (*) are required.                                 |         |  |
| Language Preference                                                              |         |  |
| English                                                                          | •       |  |
| Institutional email address *                                                    |         |  |
| We recommend providing an email address iss                                      | ued by  |  |
| Bradley University or an approved affiliate, rat                                 | her     |  |
| than a personal one like @gmail, @hotmail, et                                    | c. This |  |
| will help Bradley University officials identify you                              | ur      |  |
| learning records in reports.                                                     |         |  |

8. Choose the courses that you wish to take:

Select the category of training courses that you wish to complete. (click all that apply)

This question is required. Choose all that apply.

Conflict of Interest Course

Human Subjects Research (HSR) Courses

Clinical and Health Privacy Courses

Responsible Conduct of Research (RCR) Courses

Undue Foreign Influence: Risks and Mitigations

COVID-19 Courses

9. Once the process is complete, you will see your name and ID # in the upper right corner of the screen and a welcome message:

| Welcome,<br>Add Institutional Affiliation<br>Register as Independent Learner | 0 1<br>Courses Day of<br>Completed Membership |
|------------------------------------------------------------------------------|-----------------------------------------------|
| Vou are now enrolled in the course(s) you selected.                          |                                               |
| Vour registration has been completed successfully.                           |                                               |
| Show Courses for: Bradley University                                         |                                               |
| Bradley University                                                           |                                               |
| Active Courses                                                               | Tools                                         |
| You have no active courses for this Institution.                             |                                               |
| Courses Ready to Begin Learner                                               | Tools                                         |

You will see additional options below that you can update as needed:

| Learner Tools for Bradley University        |  |
|---------------------------------------------|--|
| <u>Add a Course</u>                         |  |
| <u>Remove a Course</u>                      |  |
| <u>View Previously Completed Coursework</u> |  |
| <u>Update Institution Profile</u>           |  |
| <u>View Instructions Page</u>               |  |
| <u>Remove Affiliation</u>                   |  |
|                                             |  |

10. You will receive an email to confirm your registration. We recommend that you save this for future reference, as it contains your username and account number. It also contains FAQs that you may find helpful.

| D moreply CITI Program - Tour Registration - CITI Program four Registration Greetings Tou are receiving this email because an account was created at the Co | 🗆 🛧 🖸 noreply | CITI Program CITI Program - Your Registration - CITI Program Your Registration Greetings | You are receiving this email because an account was created at the Coll |
|----------------------------------------------------------------------------------------------------|---------------|------------------------------------------------------------------------------------------|-------------------------------------------------------------------------|
|----------------------------------------------------------------------------------------------------|---------------|------------------------------------------------------------------------------------------|-------------------------------------------------------------------------|